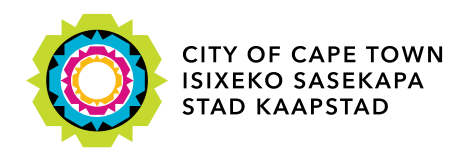

## SOLID WASTE MANAGEMENT ACCREDITATION APPLICATION

### User guide: External site

Applying for waste service provider accreditation and waste generator approval with the City of Cape Town

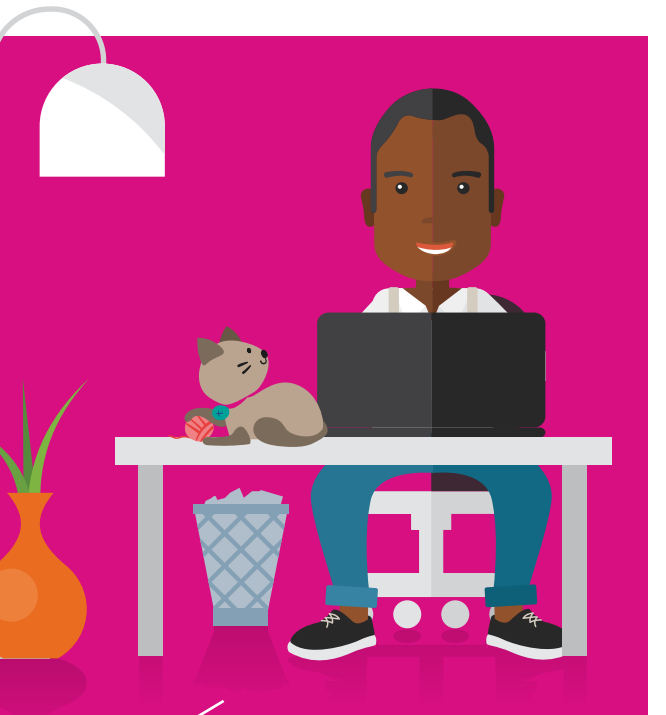

Making progress possible. Together.

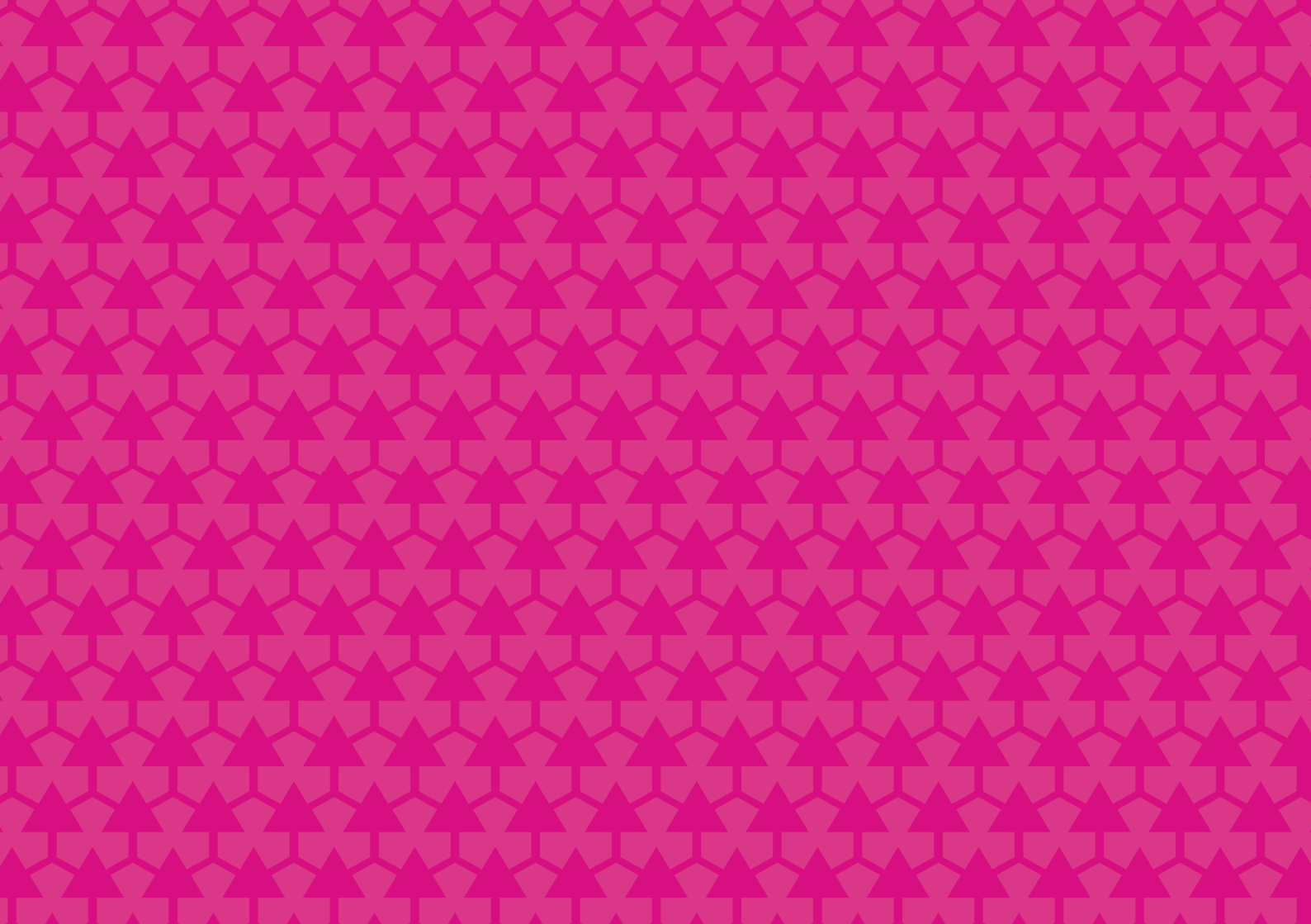

### Contents

| 1. Definitions                                                    | 4  |
|-------------------------------------------------------------------|----|
| 1.1. Glossary of terms                                            | 4  |
| 2. How to access the SWM Accreditation System                     | 5  |
| 3. What is SWM Accreditation all about?                           |    |
| 3.1. What an integrated waste management plan (IWMP) must contain | 8  |
| 3.2. Who must become accredited?                                  |    |
| 3.3. How long does the accreditation process take?                | 9  |
| 4. SWM Accreditation landing page                                 |    |
| 5. How to register to use the SWM Accreditation                   |    |
| System                                                            | 14 |
| 5.1. How to register                                              | 15 |
| 5.2. User Profile                                                 | 17 |

| 6. Business Profile                                                   |             |
|-----------------------------------------------------------------------|-------------|
| 6.1. Creating a business profile                                      |             |
| 6.2. Managing a business profile                                      |             |
| 6.3. Linking to an existing business profile                          |             |
| 6.4. User management                                                  |             |
| 7. How to submit a waste generator and v service provider application | vaste<br>26 |
| 7.1. Submit a waste generator application                             |             |
| 7.2. Submit a waste service provider applie                           | cation 33   |
| 8. Track your application                                             |             |
| 9. Accreditations                                                     |             |
| 9.1. Accreditation list                                               |             |
| 9.2. My accredited list                                               |             |
| 10. Expiry and renewal                                                |             |

## Definitions

Dí

Solid Waste Management Accreditation Application

4

#### 1.1. Glossary of terms

| Term                           | Description                                                                                                    |
|--------------------------------|----------------------------------------------------------------------------------------------------|
| *                              | The red asterisk on the application page indicates<br>that the information is required to complete a<br>desired action                                                                                                    |
| Accreditation or<br>Accredited | When a waste service provider application is submitted by a business and approved by the City of Cape Town                                                                                                    |
| Accredited<br>service provider | A person accredited by the City, in terms of<br>the Integrated Waste Management By-law<br>2009, as amended 2016, who provides a waste<br>management service in the city and may include<br>waste managers, large and small businesses,<br>community co-operatives and venture learnerships |
| Certification or<br>Approval   | When a Waste Generator application is<br>submitted by a business and approved by<br>the City of Cape Town                                                                                                    |
| SWMA                           | Solid Waste Management Accreditation System                                                                                                    |

# 02

## How to access the SWM Accreditation System

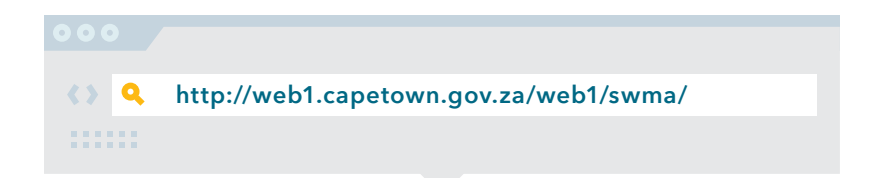

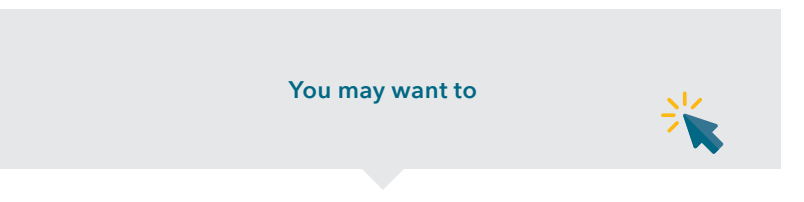

#### Apply for Waste Generator or Waste Service Provider accreditation

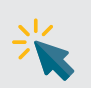

# 03

## What is SWM Accreditation all about?

The City of Cape Town has a constitutional obligation to ensure a safe, healthy and sustainable environment for all its residents and that the rights of individuals are protected. The City's Integrated Waste Management By-law 2009, as amended 2016, gives it the power to regulate, control and monitor the generation, management and disposal of solid waste within its jurisdiction, which encompasses the cleaning, separation, storage, collection, processing, treatment, recycling, reuse, and disposal of waste, as well as the prevention of littering and illegal dumping.

The ultimate goal of the by-law is the minimisation and avoidance of waste, and the reduction and prevention of waste going to landfill. In order to effectively monitor, manage and control the waste being generated and disposed of, the City must be able to plan years ahead. To do this, detailed information on the types and volumes of waste that are being, and will be, generated in future is vital.

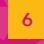

Solid Waste Management Accreditation Application A waste generator, as defined in the by-law, means a property owner, household, organisation or business entity, occupants or employees who generate waste. This includes waste sorters such as recycling or waste minimisation groups, scrap dealers and buy-back centres. In terms of section 10 of the City of Cape Town's Integrated Waste Management By-law 2009, as amended 2016, waste generators must have an integrated waste management plan (IWMP) approved by the Director: Solid Waste Management.

0

#### 3.1. What an IWMP must contain

IWMPs are a relatively new phenomenon in South Africa. Waste generators must be thoroughly familiar with the requirements of the by-law before drawing up an IWMP. Please consult the City of Cape Town's Integrated Waste Management By-law 2009, as amended 2016, for the content of an IWMP:

#### Go to http://www.capetown.gov.za/bylaws/ to view the By-law and amendments

Section 10 of the by-law details who must be registered.

#### 3.2. Who must become accredited?

In terms of section 1 of the Integrated Waste Management By-law 2009, as amended 2016, the definition of an accredited service provider includes waste managers, large and small businesses, community cooperatives, and venture learnerships who provide waste management services in the City of Cape Town. This implies that anyone who is involved in waste management activities or services must register to become accredited.

#### 3.3. How long does the accreditation process take?

The correct management of solid waste is critical as it will have a lasting effect on the health of our environment and the sustainability of our welfare and economy. Because of this, each step in the accreditation process must be followed; the process from start to finish can take three to four months.

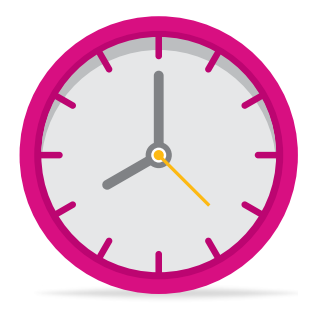

To avoid unnecessary delays, please consult the list on the next page showing the supporting documentation that must accompany your application. Ensure that everything is current and accurate.

**Approval process:** Once your application form and supporting documents have been submitted, the following steps will be taken:

| Step | Business process                                                                       | Time period <sup>1</sup> |
|------|----------------------------------------------------------------------------------------|--------------------------|
| 1    | Receipt and notification. Application received and captured on the system              | 7 working days           |
| 2    | Scrutiny and validation                                                                | 5 working days           |
| 3    | Application processed by a delegated waste management officer and recommendations made | 60 working days          |
| 4    | Communication of decision to applicant in writing                                      | 2 working days           |

<sup>1</sup> Time periods given are guidelines only and will vary if additional information is required or changes need to be made.

9

#### **Checklist for accreditation:** Information and documents required:

|    | City of Cape Town rates account number or lease agreement |
|----|-----------------------------------------------------------|
|    | City of Cape Town business partner number                 |
|    | Company name                                              |
|    | Company registration number                               |
|    | Physical address                                          |
|    | Postal address                                            |
|    | Business telephone number                                 |
|    | Business fax number                                       |
|    | ID number of company representative                       |
|    | Email address of company representative                   |
|    | Integrated waste management plan                          |
|    | Licences for waste management activities or facilities    |
|    | Licences for waste transport facilities                   |
|    | Zoning certificate                                        |
|    | Scrap metal dealer registration certificate               |
|    | Two years' summarised waste statistics                    |
|    |                                                           |
| 10 | Solid Waste Management<br>Accreditation Application       |

**Benefits of being accredited and compliant:** Accreditation is necessary for everyone providing a waste management service and certain waste generators within the City. Apart from the need to be legally compliant, there are numerous other benefits:

- Being registered on the City's accreditation database, which is shared with the public who might be requiring waste management services, also means free marketing.
- It provides opportunities like meeting tender specifications and work opportunities with government and large businesses since accreditation is specified as a supply chain requirement for waste management in the public sector and large businesses with ISO accreditation.
- It provides an opportunity to build relationships with other industry stakeholders and therefore makes your business more sustainable.
- Accreditation is required for building demolition applications which cannot be approved without an accredited service provider and building integrated waste management plan.
- It creates an enabling environment where small, medium and micro enterprises (SMMEs) can thrive.
- It assists persons in maintaining legal compliance and developing a professional waste management service, and provides training opportunities for small business.
- It contributes to diverting waste from landfill and protecting our environment for future generations.

# 04

## SWM Accreditation landing page

Solid Waste Management Accreditation Application

- Home landing page, also referred to as the home page
   Accredited List links to a list of all the accredited companies
   User Guide links to this user guide
- 2 These two links can be used to access the SWM Accreditation site registration page
- 3 Links to the **forgot password** page. If you have forgotten your password, you can use this feature to reset your password
- 4 Links to the SWM Department page
- Contact links to the SWM Department contact list
   User Guide links to this user guide
   Terms of Use links to the City's terms of use
   Privacy links to the City's privacy statement

| STIT OF LAME NOW!                                                                                                    | Solid Waste Ma                                                                    | inagement Accreditation System |                                              |             |
|----------------------------------------------------------------------------------------------------|-----------------------------------------------------------------------------------|--------------------------------|----------------------------------------------|-------------|
| Home Accredited List User Guide                                                                                               |                                                                                   |                                |                                              |             |
| Log in                                                                                                    |                                                                                   |                                |                                              |             |
| Welcome to the Solid Waste Management A<br>This site allows Waste Generators and Wast<br>accredited by the City of Cape Town. | coreditation and information afte.<br>te Service Providers to register and become |                                |                                              |             |
| Email                                                                                                    | ]                                                                                 |                                |                                              |             |
| Pastword                                                                                                    |                                                                                   |                                |                                              |             |
| LOOIN REGISTER                                                                                                    | 2                                                                                 |                                |                                              |             |
| Forgot your pastword?     Not registered yet? Register now                                                                    |                                                                                   |                                |                                              |             |
| Visit the Solid Waste Management sile here                                                                                    | where you can find useful contacts.                                               |                                | _                                            |             |
| 4                                                                                                    |                                                                                   |                                | 5                                            |             |
| 0 2020 - City of Cape Town - SWM Accredita                                                                                    | 506 V 0 13                                                                        |                                | CONTACT [ USER GUIDE   TERMS OF USE   PRIVAC | Y           |
|                                                                                                    |                                                                                   |                                |                                              |             |
|                                                                                                    |                                                                                   |                                |                                              |             |
|                                                                                                    |                                                                                   |                                |                                              |             |
|                                                                                                    |                                                                                   |                                |                                              |             |
|                                                                                                    |                                                                                   |                                |                                              |             |
|                                                                                                    |                                                                                   |                                | Solid Wa                                     | ste Managen |

nt 13

## 05

## How to register to use the SWM Accreditation System

Solid Waste Management Accreditation Application Before you can interact with the system and submit a waste generator or waste service provider application to the Solid Waste Management Department, you must be registered as a user on the Solid Waste Management Accreditation System.

If you have registered on any one of the City's applications before, you can use the same information to log in to the system. If you do not remember your password, kindly use the forgot password feature to reset it. If this is your first time registering on a City application, please follow the instructions on the next page.

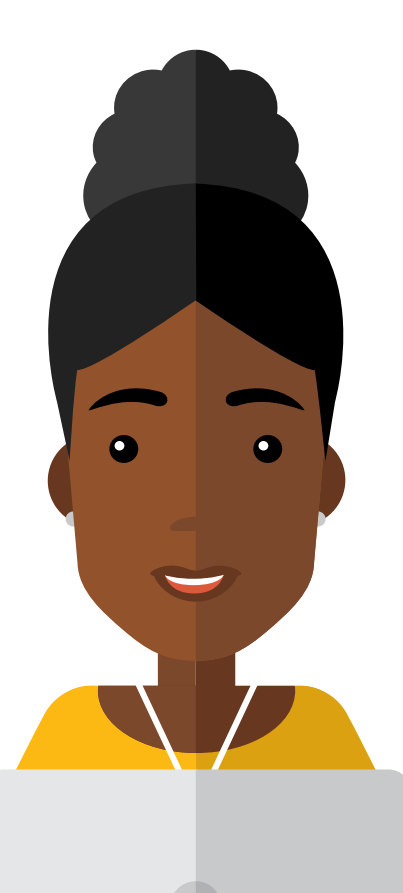

#### 5.1. How to register

| STEP 1                                                                                                    | STEP 2                                                                                                    | STEP 3                                                                                                    |
|----------------------------------------------------------------------------------------------------|----------------------------------------------------------------------------------------------------|----------------------------------------------------------------------------------------------------|
| Click on the <b>Register</b> tab<br>or <b>Register now</b> link                                                                                                    | Type in your email address and<br>enter the Captcha code                                                                                                    | Click on <b>Register</b>                                                                                                    |
| Log in         Wetcome to the Solid Waste Management Accreditation and Information site.         This site allows Waste Generators and Waste Service Providers to register and become accredited by the City of Cape Town.         Email         Password         Log IN       REGISTER         Forgot your password? | User Profile: Register         If you are a first time Solid Waste Management application User, please complete the online registration form below.         Email         Please retype the random generated security code without spaces.         if you have difficulty deciphering the captona, click on the image to generate a new code.         Capicha code         Urdag7         Enter code without spaces.         Inter code without spaces. | If your username (email<br>address) has previously<br>been registered on any<br>other City of Cape Town<br>application(s), follow<br>the instructions on the<br>screen to complete your<br>registration. You will<br>complete your profile<br>registration once you<br>have logged onto the<br>system. |

#### STEP 4

Complete all required information, including:

- ID or passport number and upload a copy of your ID or passport
- First name and surname
- Password
- Mobile number/ fax number/ telephone number
- Captcha code

#### STEP 5

Register and create your profile

STEP 6

Confirm account creation via email

### Log in with the username and password created At first login, there are two options available, i.e. **Create Business Profile** or **Link to Business**.

**STEP 7** 

#### Solid Waste Management Accreditation System

|                                                | 00                                        |
|------------------------------------------------|-------------------------------------------|
| Create your business profile to be loaded onto | Link associated business to your profile. |
| CREATE                                         | LINK                                      |
|                                                |                                           |
|                                                |                                           |

#### 5.2. User profile

| UPDATING USER | RINFORMATION                                                                                                    |
|---------------|----------------------------------------------------------------------------------------------------|
|               | <ul> <li>Once logged in, by clicking on My profile (on the far right corner of the page), you can update your user information that was given at registration, including:</li> <li>First name</li> <li>Surname</li> <li>Mobile number/fax number/telephone number</li> <li>ID or passport number</li> <li>Upload or remove a copy of your ID or passport</li> <li>To update the information on this page, click on Edit at the bottom of the page. Click on Update after completing the changes.</li> </ul> |

Solid Waste Management Accreditation Application

# 06

## Business Profile

Solid Waste Management Accreditation Application

18

#### 6.1. Creating a business profile

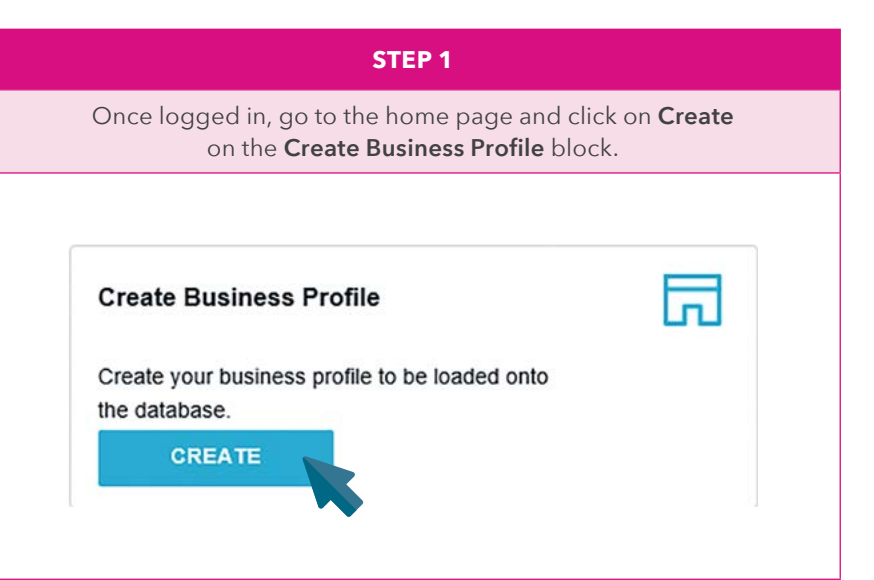

#### STEP 2

#### Complete all required information, including:

| Im Wade Generator                                                                                                    |                          |  |
|----------------------------------------------------------------------------------------------------|--------------------------|--|
| 30 Wate Sents Provider                                                                                                    |                          |  |
| ane of Company: *                                                                                                    | Congeny Regelator humber |  |
| Enter a company same                                                                                                    |                          |  |
| Jushess Emat Address -                                                                                                    | Bupinesa Totophone No    |  |
| Erler an email                                                                                                    | Enter a contact sumber   |  |
| Steed Journees documents (in size and statis                                                                                                    |                          |  |
| State Names Roomyth, for tare tool State<br>ADD IFLAS<br>Togets to ever waters<br>Schöres details                                                                                                    |                          |  |
| State Names Roomying (are say that Bhilling<br>and the Area and Area and Are<br>Area and Area and Area and Area and Area and Area and Area and Area and Area and Area and Area and Area and Area and Area and Area and Area and Area and Area and Area and Area and Area and Area and Area and Area and Area and Area and A | Sec.                     |  |

- Business type, i.e. waste generator or waste service provider (or select both)
- Name of the company
- Company registration number (optional)
- Business email address
- Business telephone number or fax number
- Copy of business documents (if registered company)
- Business address (type and select from responsive map)

#### STEP 3

The business profile is created immediately after clicking on **Create**.

| kane (if Cumpany: "                                                                                                    | Congeny Regelator Number    |           |
|----------------------------------------------------------------------------------------------------|-----------------------------|-----------|
| Elear a company name                                                                                                    |                             |           |
| Jushens (mar Address. 1                                                                                                    | Business Totophore No. "    |           |
| Cilar an email                                                                                                    | Ditler a contact number     |           |
| Automatic Face (top)                                                                                                    |                             |           |
|                                                                                                    |                             |           |
|                                                                                                    |                             |           |
| ADD FILES                                                                                                    |                             |           |
| ADD FLES Togge to ever address Address details                                                                                                    |                             |           |
| Gale builden angelenen yne op en ei feliken     Ale op en ei feliken     Ale op en ei feliken     Togen to oper anteren      Togen to oper anteren | 544                         |           |
| S20 Floorer actives                                                                                                    | No.                         |           |
| data balan daripan jar para karangan<br>Lata Ruta<br>Dari Ruta<br>Address detaba<br>Inne                                                           | Selves<br>X Constante       | TGoothain |
| Sold Sold and Sold Sold Sold Sold Sold Sold Sold Sol                                                                                               | Reference<br>24 Construints | Yösəban   |

You will now be able to:

- Submit waste generator and waste service provider applications for your business
- Grant users permission to access your business profile
- Manage your waste programmes

**Note:** You can create multiple business profiles under your profile. You are automatically set as an authorised representative for all business profiles created by you.

#### 6.2. Managing a business profile

|                                     | STEP 1                                                                                                    |
|-------------------------------------|----------------------------------------------------------------------------------------------------|
| To update or manage a business prof | ile, go to the home page and click on the <b>Manage</b> button on the <b>Business Profile</b> block.                                                                                                    |
| Business Profile                    | In the event that your business details have changed, for example contact details<br>or business address, or you need to upload more or remove existing business<br>document(s), you will have the ability to update these details on <b>Manage</b><br><b>Business Profile</b> , and it will reflect applications that you have not yet submitted.<br>However, once an application has been submitted under this business and it is in<br>the approval phase with the City, you will no longer be able to edit your business<br>details.<br>If details of the business have changed after this point, you will have to<br>create a new business profile to submit future applications. Only authorised |

#### 6.3. Linking to an existing business profile

|                                           | STEP 1                                                                                                    |  |  |  |  |
|-------------------------------------------|----------------------------------------------------------------------------------------------------|--|--|--|--|
| If you want to be linke<br>go to the h    | ed to another business profile that is registered on the SWMA System,<br>nome page and click on <b>Link</b> on the <b>Link to Business</b> block.                                                              |  |  |  |  |
|                                           | Then simply do the following:                                                                                                    |  |  |  |  |
| Link to Business                          | <ul> <li>Type the business name in the text or search field</li> <li>Submit request to link to the business</li> <li>Wait for an authorised representative in that business to grant you permission</li> </ul> |  |  |  |  |
| Link associated business to your profile. | Business Name:                                                                                                    |  |  |  |  |
| LINK                                      | SUBMIT REQUEST                                                                                                    |  |  |  |  |

Authorised representative(s) of that business will receive an email notification to add you to the business.

They can either grant you read rights (Active) or contribute rights (Authorised representative) to the business.

If you are granted contribute rights, you will be able to submit applications on behalf of the business.

When users request to be linked to your business, you will be notified via email. A link to verify the user will be available in the email and clicking on the link will take you to the User Management page.

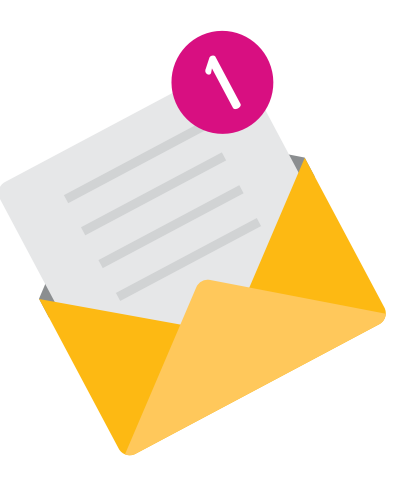

#### 6.4. User management

|                                                                                      | STEP 1                                                                                                    |  |  |  |  |
|--------------------------------------------------------------------------------------|----------------------------------------------------------------------------------------------------|--|--|--|--|
| To manage users, go to the                                                           | nome page and click on the <b>Manage</b> button on the <b>User Management</b> block.                                                                                                    |  |  |  |  |
| User Management  Manage or update any user profiles linked to  your business. MANAGE | Here, you will have the ability to edit people's permission levels in your business<br>or businesses at any time. You can only have this ability on the business profile that<br>you created and on other businesses where you are an authorised representative.<br>If you have read rights, you will be able to view permissions without the ability of<br>editing them.<br>You cannot edit your own permissions; they can only be edited by another<br>authorised representative of the business. |  |  |  |  |

#### STEP 2

Select the business that you want to edit user permissions for, and click on Update when complete.

| Nyconstruction                                | 16 Y 10 1     | ~                 |                           |           |                  |        |
|-----------------------------------------------|---------------|-------------------|---------------------------|-----------|------------------|--------|
| ow 25 🔘 entries   S                           | iearch:       | Q Passport Number | 1. Email                  | Telephone | 1 Authorised Rep | Active |
| than mandindi                                 | 9108201101060 |                   | lithamandindt25@gmail.com |           |                  |        |
| lithan mandindi<br>howing 1 to 1 of 1 entries | 9108281197869 |                   | lithamandindi25@gmail.com |           |                  | •      |

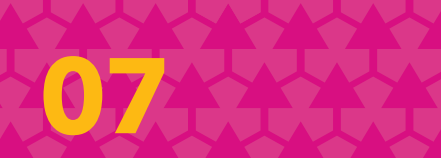

How to submit a waste generator and waste service provider application After creating a business profile or linking to an existing business, you will have the ability to create and submit a waste generator and waste service provider application.

A business may submit an application for approval of an integrated waste management plan to be approved as a waste generator.

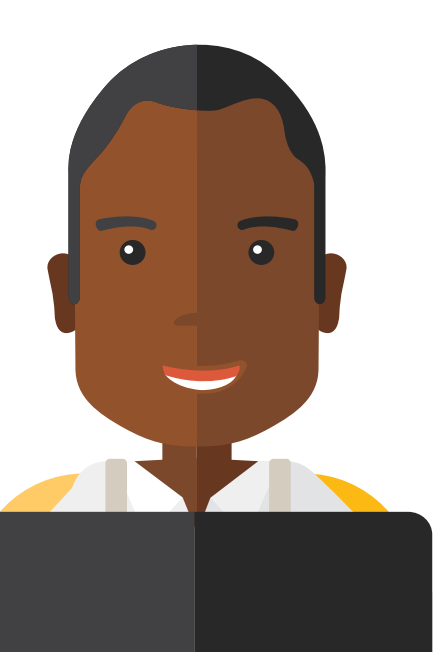

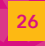

Solid Waste Management Accreditation Application

#### 7.1. Submit a waste generator application

|                                                                                                    | STEP 1                                                                                                    |
|----------------------------------------------------------------------------------------------------|----------------------------------------------------------------------------------------------------|
| To create and submit a                                                                                                    | waste generator application, go to the home page and then do the following:                                                                                                    |
| Waste Generator Application       Image: Constraint of the second second s | <ul> <li>Click on Apply on the Waste Generator block</li> <li>Select a business that you want to apply for</li> <li>Click on New Application (At any stage of the application, you have the ability to save a draft of the application. A reference number will be generated and assigned to the application upon saving. You can return to complete your application any time thereafter.)</li> </ul> |
| APPLY                                                                                                    | Authorised Representative, Waste Management Plan, Location Address, and<br>Finalize Application.                                                                                                    |

#### a) Business Information

| Application for waste generator                                                                                                    |                                       | This con<br>including                                          |
|----------------------------------------------------------------------------------------------------|---------------------------------------|----------------------------------------------------------------|
| Business Information         Authorised Representative         Waste Management Plan           Business Information         Itha construction         R         123456578 | Location Address Finalize Application | numbers<br>registrat<br>docume<br>to verify<br>the abili       |
| 40 WELGELEE Road CONSTANTIA      WELGELEE Road CONSTANTIA      U21 400 4349      Ithamandind/25@gmail.com  Company Documents erf 178595 plan.pdf  VIEW                    |                                       | Should y<br>these de<br><b>Busines</b><br>have up<br>reflect o |

This contains the business details including location address, contact numbers, email address, company registration number and company documents. This is only for viewing to verify details on the tab without the ability to edit.

Should you wish to update any of these details, go to the **Manage Business Profile** block. Once you have updated the changes, they will reflect on this page.

#### b) Authorised Representative

| Application for waste generator                                                                                                    | The authorised representative of the<br>company is shown on this page. This<br>is only for viewing to verify details<br>on the tab without the ability to edit.                                                                                                    |  |
|----------------------------------------------------------------------------------------------------|----------------------------------------------------------------------------------------------------|--|
| Business information     Authorised Representatives       Authorized representatives       lithan mandindi       9 078 624 7196       9       VIEW ID | Should you wish to update any<br>of these details, go to the <b>User</b><br><b>Management</b> block. Once you have<br>updated the changes, they will<br>reflect on this page.<br>To update your ID or passport copy,<br>go to <b>My User Profile</b> and upload or<br>remove files. |  |

#### c) Waste Management Plan

| pplication for                                                                  | waste generator                                                     |                       |                  |                      | docur<br>delete<br>uploa<br>click e |
|---------------------------------------------------------------------------------|---------------------------------------------------------------------|-----------------------|------------------|----------------------|-------------------------------------|
| Business Information<br>Waste managemen<br>Integrated Waste Manage<br>ADD FILES | Authorised Representative<br>It<br>ment plan and other related docu | Waste Management Plan | Location Address | Finalize Application | For yo<br>accor<br>uploa            |
| SAVE DRAFT                                                                      | CANCEL                                                              |                       |                  |                      |                                     |

The IWMP and other related documentation can be uploaded or deleted. Multiple documents can be uploaded. To upload document(s), click on the **Add files** button.

For your application to be reviewed accordingly, it is imperative that you upload your business's IWMP.

| Business Information      | Authorised Representative | Waste Management Plan | Location Address | Finalize Application |
|---------------------------|---------------------------|-----------------------|------------------|----------------------|
| ocation address           |                           |                       |                  |                      |
| Nease add address for thi | s application             |                       |                  |                      |
| PropertyKey               |                           | Erf                   |                  |                      |
|                           |                           |                       |                  |                      |
|                           |                           |                       |                  |                      |
|                           |                           |                       |                  |                      |

#### d) Location Address

Here, you have to add the location address of the premises that you are applying for. This could differ from your main company or business address, unless you are applying for your main company premises.

To add the location address, you must do the following:

- Toggle the case for the map to show
- Select any of these options: Formal Addresses, Informal Settlements, Informal Settlements Clusters, Rental Stock Flats, Complex or Estate, Sectional Titles, Erf, Property Key
  - Type the location address in the search address box
- Select correct address from results list
- The property will be highlighted in the map and the relevant address details will populate in the greyed-out address area below. Address details can be changed or altered if the application has not been submitted yet.

#### e) Finalize Application

| Business Information    | Authorised Representative          | Waste Management Plan         | Location Address | Finalize Application |
|-------------------------|------------------------------------|-------------------------------|------------------|----------------------|
| onfirmation by or       | mpany representative               |                               |                  |                      |
| ommadon by co           | inpany representative              |                               |                  |                      |
| fore you can submit you | ur application you need to read an | nd accept these Terms and Cor | nditions         |                      |
|                         | and for the set                    |                               |                  |                      |
| I BCCENT THE BOOME LET  | ms and Conditions.                 |                               |                  |                      |
| raccept the above rei   |                                    |                               |                  |                      |
|                         |                                    |                               |                  |                      |
| SAVE DRAFT              | CANCEL                             |                               |                  |                      |

When you have completed and are satisfied with all the information on your application, you must read the hyperlinked **Terms and Conditions** and accept them in order to submit the application.

When you accept the **Terms and Conditions**, the option to submit the application button becomes available. After submitting the application, the status will be set to **Submitted**.

#### 7.2. Submit a waste service provider application

|                                                                                                    | STEP 1                                                                                                    |  |  |  |  |
|----------------------------------------------------------------------------------------------------|----------------------------------------------------------------------------------------------------|--|--|--|--|
| To create and submit a waste service provid                                                                                                    | der application, go to the home page and then do the following:                                                                                                    |  |  |  |  |
| Waste Service Provider Application Apply to be a Waste Service Provider Waste Service Provider means a person accredited by the City who provides a waste management service in the City and may include Waste Managers, large and small business, community cooperatives and venture learnerships. APPLY | <ul> <li>Click on Apply on the Waste Service Provider block</li> <li>Select a business that you want to apply for</li> <li>Click on New application (At any stage of the application, you have the ability to save a draft of the application. A reference number will be generated and assigned to the application upon saving. You can return to complete your application any time thereafter.)</li> <li>The application form and the following tabs will show: Business Information, Authorised Representative, Waste Management Plan, Location Address, and Finalize Application.</li> </ul> |  |  |  |  |

#### a) Business Information

| registration number and company<br>documents. This is only for viewing<br>to verify details on the tab without<br>the ability to edit.                                                |
|----------------------------------------------------------------------------------------------------|
| Should you wish to update any of<br>these details, go to the <b>Manage</b><br><b>Business Profile</b> block. Once you<br>have updated the changes, they will<br>reflect on this page. |
|                                                                                                    |

#### b) Authorised Representative

| Business Information         Authorised Representative         Nature of Business         Waste Management Plan         Location Address         Finalize Application           Authorized representatives         Value of Business         Value of Business         Value of Business         Value of Business | The authorised representative of the<br>company is shown on this page. This<br>is only for viewing to verify details<br>on the tab without the ability to edit.               |
|----------------------------------------------------------------------------------------------------|----------------------------------------------------------------------------------------------------|
| Some text to go here  lithan mandindi 9108251121089  0 0 078 624 7196  1 1 1 1 1 1 1 1 1 1 1 1 1 1 1 1 1 1                                                                                                    | Should you wish to update any<br>of these details, go to the <b>User</b><br><b>Management</b> block. Once you have<br>updated the changes, they will<br>reflect on this page. |
| SAVE DRAFT CANCEL                                                                                                    | To update your ID or passport copy,<br>go to <b>My User Profile</b> and upload or<br>remove files.                                                                            |

| c) Nature of Busine                                                                                                    | ess                                                                                                    |
|----------------------------------------------------------------------------------------------------|----------------------------------------------------------------------------------------------------|
| Business Information       Authorised Representative       Nature of Business       Usate Management Plan       Location Address       Finalize Application         Nature of Dusiness       Select all the services you are appying for       Scrap Metal       Storage       Collections/Transport       Recyclers         SAVE DRAFT       CANCEL       Cancel       Storage       Storage       Storage       Storage | <ul> <li>You can select one or more of the six types of nature of business and relevant documentation can be uploaded under each nature of business:</li> <li>Scrap Metal</li> <li>Collections or Transport: Healthcare, Hazardous or General Waste</li> <li>Licences for Waste Treatment Activities or Facilities: Storage, Treatment, Recyclers, or Disposal</li> <li>Multiple documents can be uploaded under each category. Ensure that the file name is no longer than 50 characters and that the document is not bigger than 15 MB, otherwise the system will give an error.</li> </ul> |

#### d) Waste Management Plan

| isiness Information   | Authorised Representativ     | Nature of Business      | Waste Management PL             | an Location Address | Finalize Applicati | on |
|-----------------------|------------------------------|-------------------------|---------------------------------|---------------------|--------------------|----|
| aste management       |                              |                         |                                 |                     |                    |    |
| grated Waste Manageme | nt Plan and other related do | cuments should be attac | hed here (file size limit 50MB) |                     |                    |    |
| ADD FILES             |                              |                         |                                 |                     |                    |    |
|                       |                              |                         |                                 |                     |                    |    |
| AVE DRAFT             | CANCEL                       |                         |                                 |                     |                    |    |
|                       |                              |                         |                                 |                     |                    |    |
|                       |                              |                         |                                 |                     |                    |    |
|                       |                              |                         |                                 |                     |                    |    |
|                       |                              |                         |                                 |                     |                    |    |

The IWMP and other related documentation can be uploaded or deleted. Multiple documents can be uploaded. To upload document(s), click on the **Add files** button. Ensure that the file name is no longer than 50 characters and that the document is not bigger than 1 MB, otherwise the system will give an error.

For your application to be reviewed accordingly, it is imperative that you upload your business's IWMP.

|                            | Autorised Representative | Nature of Business | waste management ria |
|----------------------------|--------------------------|--------------------|----------------------|
| Location address           |                          |                    |                      |
| Please add address for thi | s application            |                    |                      |
| PropertyKey                |                          | Ert                |                      |
|                            |                          |                    |                      |
|                            |                          |                    |                      |
|                            |                          |                    |                      |

#### e) Location Address

Here, you have to add the location address of the premises that you are applying for. This could differ from your main company or business address, unless you are applying for your main company premises.

To add the location address, you must do the following:

- Toggle the case for the map to show
- Select any of these options: Formal Addresses, Informal Settlements, Informal Settlements Clusters, Rental Stock Flats, Complex or Estate, Sectional Titles, Erf, Property Key
- Type the location address in the search address box
- Select correct address from results list
- The property will be highlighted in the map and the relevant address details will populate in the greyed-out address area below. Address details can be changed or altered if the application has not

been submitted yet.

#### f) Finalize Application

| ONFIRMATION E           | BY COMPANY REPRESE                 | TATIVE                   |               |  |
|-------------------------|------------------------------------|--------------------------|---------------|--|
| efore you can submit yo | our application you need to read a | nd accept these Terms ar | nd Conditions |  |
| I accept the above Te   | erms and Conditions.               |                          |               |  |
| SAVE DRAFT              | CANCEL                             |                          |               |  |
|                         | CARGEE                             |                          |               |  |
|                         |                                    |                          |               |  |
|                         |                                    |                          |               |  |
|                         |                                    |                          |               |  |
|                         |                                    |                          |               |  |

When you have completed and are satisfied with all the information on your application, you must read the hyperlinked **Terms and Conditions** and accept them in order to submit the application.

When you accept the **Terms and Conditions**, the option to submit the application button becomes available. After submitting the application, the status will be set to **Submitted**.

## Track your application

You can track the progress or outcome of your application on the system by going to the home page and doing the following:

- Click on Apply on the Waste Generator/Waste Service Provider blocks
- Select the business with the application you want to track
- Search, filter or scroll to find your application on the list
- Check the application progress under the Status column The following are the statuses of the applications:
  - Draft
  - Submitted
  - Cancelled
  - Revoked
  - Accredited (found in My Accredited List tab refer to 9.2)
  - Expired

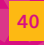

Solid Waste Management Accreditation Application

|                                  |                         | Solid Waste Manage | ment Accreditation S | System          |            |                                                                                                    |
|----------------------------------|-------------------------|--------------------|----------------------|-----------------|------------|----------------------------------------------------------------------------------------------------|
| ome Accredited List User         | Guide My Accreditation  |                    |                      |                 |            | Helio, lithan 🔘                                                                                                    |
| Application for wa               | aste generator          |                    |                      |                 |            |                                                                                                    |
| Itha construction                |                         | ~                  |                      |                 |            |                                                                                                    |
| NEW APPLICATION                  | ħ                       | ٩                  |                      |                 |            |                                                                                                    |
| Reference 1:                     | Application Date        | Application Type   | 11 Status            | 11 Applicant    |            | 11                                                                                                    |
| 000015                           | 22 June 2020            | Waste Generator    | Submitted            | ithan mandindi  | VIEW       |                                                                                                    |
| 200017                           | 22 June 2020            | Waste Generator    | Diat.                | Ithan mandindi  | VEW DELETE |                                                                                                    |
| 000018                           | 22 June 2020            | Waste Generator    | Canoched             | lithan mandindi |            |                                                                                                    |
|                                  |                         |                    |                      |                 |            |                                                                                                    |
| 10) - Oko of Osma Tauna - Sala   | NA Arrendration V.S. 18 |                    |                      |                 | -          | THE ALM A THE ALM A |
| 100 - City of Caper Town - SWI   | M Accessitation V 8:13  | _                  |                      |                 | cow        | LEVEL FREE OF DE LEEWS OF USE FREEVOLA                                                                                                    |
| 00 . Cay of Cape Town 1997       | M.Accredution V 0.13    | Ĩ                  |                      |                 | CON        | TACT LUSER QUICE   TERMS OF USE   PRIVACY                                                                                                    |
| 2020 - City of Caper Tolen - SYM | MAccrestabor V & 13     |                    |                      |                 | COM        | TACT   USER QUIDE   TERMS OF USE   PRIVACY                                                                                                    |

Solid Waste Management Accreditation Application

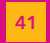

|                   |                        | DRA                     | FT                |                    |      |        |
|-------------------|------------------------|-------------------------|-------------------|--------------------|------|--------|
| 000017            | 22 June 2020           | Waste Generator         | Draft             | lithan mandindi    | VIEW | DELETE |
| This means that t | he application process | was initiated and saved | d, and has not be | een submitted yet. |      |        |

Once you have finalised and submitted your waste generator and waste service provider application to the City of Cape Town, the status of your application will change from **Draft** to **Submitted**.

If you save as draft at any point, a reference number will be assigned to the application. The application can still be edited or deleted if the status is in draft.

| SUBMITTED                                   |                                                                        |                                                                                     |                                                                         |                                                                            |                                                 |  |
|---------------------------------------------|------------------------------------------------------------------------|-------------------------------------------------------------------------------------|-------------------------------------------------------------------------|----------------------------------------------------------------------------|-------------------------------------------------|--|
| 000015                                      | 22 June 2020                                                           | Waste Generator                                                                     | Submitted                                                               | lithan mandindi                                                            | VIEW                                            |  |
| When you h<br>and a refere<br>At this stage | ave accepted the ter<br>nce number is assign<br>e, the application can | ms and conditions and c<br>ned to the application, if i<br>not be edited or deleted | licked on the <b>Subm</b><br>it was not yet saved<br>I anymore and only | <b>hit</b> button, the stat<br>d at any stage.<br>r the <b>View</b> button | us changes to <b>Submitted</b><br>is available. |  |

| CANCELLED   |                        |                           |                    |                      |                          |  |
|-------------|------------------------|---------------------------|--------------------|----------------------|--------------------------|--|
| 000018      | 22 June 2020           | Waste Generator           | Cancelled          | lithan mandindi      |                          |  |
| A submitted | d application can be c | ancelled by the City of ( | Cape Town due to a | a number of reasons. | The City will send email |  |

communication to all authorised company representatives prior to cancelling the application, and if the requests or instructions in the communication are not adhered to, the City reserves the right to cancel a submitted application.

When the application is cancelled, all authorised representatives will receive an email notification indicating that the application has been cancelled.

#### REVOKED

After an application has been accredited or approved by the City, it can be revoked for serious offences caused by the business. Businesses with revoked accreditations will be taken off the Accredited List immediately. When the business accreditation is revoked, all authorised representatives will receive an email notification indicating that the accreditation has been revoked.

#### **EXPIRED**

Accreditation can be valid for between six and 60 months. Once the accreditation of a business has expired, the business will be taken off the Accreditation List.

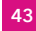

## Accreditations

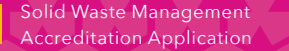

9.1. Accreditation list

To view a list of all the accredited companies, click on Accreditation List from the main menu tab. A list of all accredited companies will show and indicate if the company is a waste service provider, waste generator or both. The company details will also be shown on this page.

#### 9.2. My accredited list

Once a waste service provider application is accredited or a waste generator application is approved, it will appear under the **My Accredited List** tab. It no longer appears on the application pages.

To access it, click on the **My Accredited List** tab and then select the relevant business from the dropdown menu.

A list of accredited applications will show on the page.

Solid Waste Management Accreditation Application

## Expiry and renewal

The expiry date of any application is on the Certificate of Approval or Accreditation.

Authorised representatives of the business will receive reminder notifications two months and one month prior to the expiry date.

Please ensure that you send a new application to ensure timeous processing and certification before your certification expires.

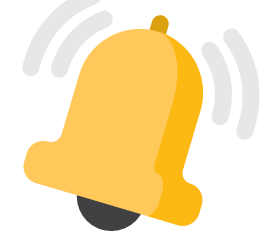

A day after your certification has expired, you will receive a notification of expiration. Your company will be taken off the list of accredited companies, unless another application was submitted and approved before the expiration date.

When the accreditation has expired, the status will show on the application blocks.

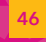

Solid Waste Management Accreditation Application

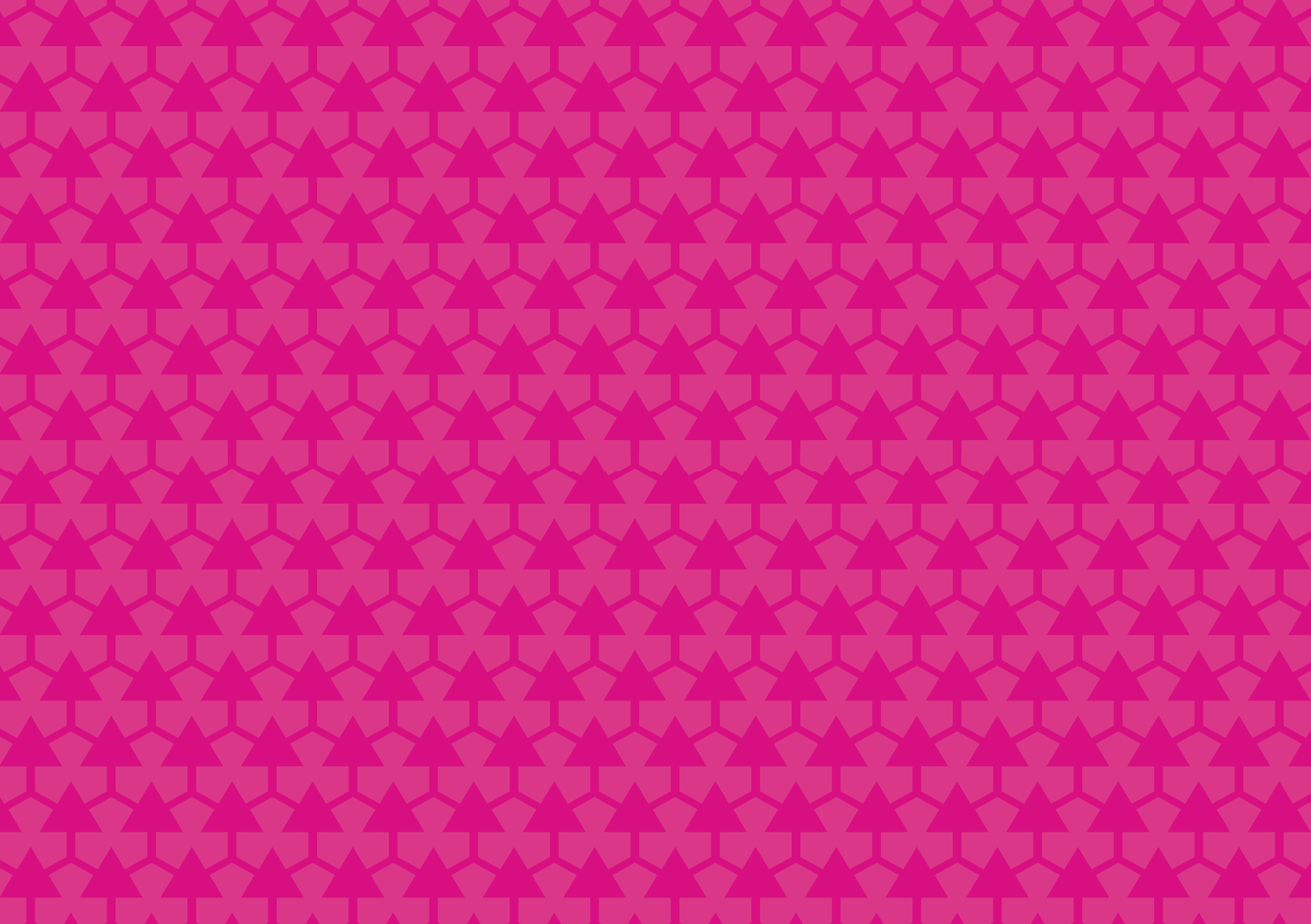

For any queries, you can reach the City through any one of these channels:

- Online: www.capetown.gov.za
- Email: wastewise@capetown.gov.za
- Call: 0860 103 089
- **Postal address:** Director: Solid Waste Department PO Box 298 Cape Town 8000

Stick to one of these channels for a faster response, and always get a reference number.

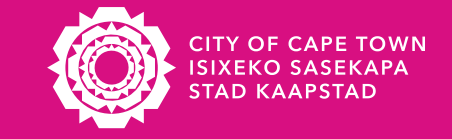

Making progress possible. Together.